## **Registering for Courses**

## Before you begin

Check if registration is open for your registration group by going to the Students tab at the top of MyConverse, click Register for Course (Figure 1) and look for the section labeled My Registration Period (Figure 2).

|              | Registration                  |                       |
|--------------|-------------------------------|-----------------------|
|              | My Registration Per           | iod                   |
|              | Your registration group is S  | enior                 |
| Register for | <b>Registration Opens On:</b> | Term:                 |
| Courses      | Registration is Open!         | 2019-2020 - Summer 1A |
|              | Registration is Open!         | 2019-2020 - Summer 2  |
| ure 1        | Registration is Open!         | 2019-2020 - Summer 3  |
| JUIC 1       | Registration is Open!         | 2019-2020 Summer IB   |
|              | Registration is Open!         | 2020-2021 - Fall      |
|              |                               |                       |

Figure 2

If your registration period is not yet open you will see the date and time that your registration period will begin.

| Registration |                                                  |                          |  |  |  |  |
|--------------|--------------------------------------------------|--------------------------|--|--|--|--|
|              | My Registration Period                           |                          |  |  |  |  |
|              | Your registration group is Juniors               |                          |  |  |  |  |
|              | Registration Opens On:                           | Term:                    |  |  |  |  |
|              | Registration will open on Apr 23 2020<br>12:00PM | 2019-2020 - Summer<br>1A |  |  |  |  |
|              | Registration will open on Apr 23 2020<br>12:00PM | 2019-2020 - Summer 2     |  |  |  |  |
|              | Registration will open on Apr 23 2020<br>12:00PM | 2019-2020 - Summer 3     |  |  |  |  |
|              | Registration will open on Apr 23 2020<br>12:00PM | 2019-2020 Summer IB      |  |  |  |  |
|              | Registration will open on Apr 23 2020<br>12:00PM | 2020-2021 - Fall         |  |  |  |  |

Note: If you think your registration group is incorrect please contact the Registrar's Office (registrar@converse.edu)

## Register for a course

1. If your registration period is open click the Add/Drop Courses link at the bottom

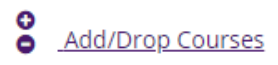

2. Select the term from the drop down at the top that you want to register for, the term on the bottom will change to the one you select at the top

Add/Drop

|                                    |           |                                  |   | _ |  |  |
|------------------------------------|-----------|----------------------------------|---|---|--|--|
| Term:                              |           | 2019-2020 - Spring               | ۳ | ] |  |  |
| The Add and Drop Period is cl      |           | 2021-2022 - Fall                 |   |   |  |  |
|                                    |           | 2020-2021 - Summer 3             |   |   |  |  |
|                                    |           | 2020-2021 - Summer 2             |   |   |  |  |
|                                    |           | 2020-2021 - Summer 1B            |   |   |  |  |
|                                    |           | 2020-2021 - Summer 1A            |   |   |  |  |
|                                    |           | 2020-2021 - Spring               |   |   |  |  |
|                                    | -         | 2020 - Jan                       |   |   |  |  |
| Add by Course Code                 | Course Se | 2021 - JanSpring                 |   | L |  |  |
| Title:                             | Begins V  | 2020-2021 - Fall                 |   | F |  |  |
|                                    | 00000     | 2020 - SummerFall - Main Term    |   | F |  |  |
| Course Code:                       | Begins V  | 2020-SummerFall                  |   | L |  |  |
| Term:                              | 2019-20   | 2019-2020 - Summer 3 - Main Term |   |   |  |  |
| Department:                        |           | 2019-2020 - Summer 3             |   |   |  |  |
| Division                           | 7.51      | 2019-2020 - Summer 2 - Main Term |   |   |  |  |
| DIVISION.                          | All       | 2019-2020 - Summer 2             |   |   |  |  |
| Search                             | More Sea  | 2019-2020 Summer IB - Main Term  |   |   |  |  |
|                                    |           | 2019-2020 Summer IB              |   | H |  |  |
| No Current Courses for the selecte |           | 2020 - Spring - Main Term        |   |   |  |  |
|                                    |           | 2019-2020 - Spring               |   |   |  |  |
| <u>My Account Info</u>             |           | 2019-2020 - Jan - Main Term      | Ŧ |   |  |  |

3. To narrow down the list of courses that are displayed select the department for the course you want to register for.

| Add by Course Code | Course Search    |   |   |
|--------------------|------------------|---|---|
| Title:             | Begins With      |   | • |
| Course Code:       | Begins With      |   | • |
| Term:              | 2020-2021 - Fall |   | • |
| Department:        | All              | ۲ |   |
| Division:          | All              |   |   |
| Search             | Accounting       |   |   |
| bearen             | Anthropology     |   |   |
|                    | Arabic           |   |   |

4. Click Search

5. From the list of courses shown select the course you want to add by checking the box beside the Course Code

| Add | Course code | Name                     |
|-----|-------------|--------------------------|
|     | ACC 211 01  | ACCOUNTING PRINCIPLES I  |
|     | ACC 212 01  | ACCOUNTING PRINCIPLES II |

6. Go down the page and click Add Courses at the bottom

| Add Courses |
|-------------|
|-------------|

7. You will be taken back to the Add/Drop page, at the bottom of the Add/Drop page you will see your schedule and the course you just added.

| Your Schedule |            |                            |                    |                                   |         |                |                  |
|---------------|------------|----------------------------|--------------------|-----------------------------------|---------|----------------|------------------|
| Drop          | Code       | Title                      | Schedule           | Location                          | Credits | Credit<br>Type | Division         |
|               | ACC 211 01 | ACCOUNTING<br>PRINCIPLES I | MWF 1:30 PM - 2:20 | Converse College<br>Kuhn Hall 337 | 3.00    | Undergradu     | atiendergraduate |

Note: If you are unable to register for a course but your registration group is open please contact the Registrar's Office (registrar@converse.edu)